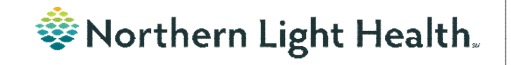

# From the Office of Clinical Informatics Nursing & Clinical Staff Newsletter "AMBULATORY"

Volume 1, Issue 77

August 2023

### Using the Split Window Functionality in iView

**STEP 1**: Click the **Split Window** icon to allow two iView bands to be open at

the same time.

 Interactive View and I&O
 Image: Image: Imag

Optum

- **STEP 2**: Click anywhere in the empty lower half of the iView screen and then select another iView band.
- **STEP 3**: Change sections within the bands as needed to complete documentation.
- **STEP 4**: Click in the band you would like to sign first, then click the green checkmark to sign. Click in the second band, then click the green checkmark to sign.
- **STEP 5**: Click the **Split window** icon to go back to the single band view.

In this issue...

| Using the Split Window Functionality in iView | 1 |
|-----------------------------------------------|---|
| New Field on Depression Screening             | 1 |
| Username/Password for 724Access Computers     | 2 |
| Behavioral Health Psychological Evaluations   | 2 |
| Promis 10                                     | 2 |
|                                               |   |

| tem v Citical         | High Icer Almornal Unsuth Fig | ⊖ And ⊛ Or                                                                                                    |                     |                 |                 |             |            |         |         |         |            |          |          |        |
|-----------------------|-------------------------------|----------------------------------------------------------------------------------------------------|---------------------|-----------------|-----------------|-------------|------------|---------|---------|---------|------------|----------|----------|--------|
|                       | 5, G. D. C. C.                |                                                                                                    |                     |                 |                 |             |            |         |         |         |            |          |          |        |
|                       | 13/06/00/0                    |                                                                                                    | A 860               |                 |                 |             |            |         |         |         |            |          | _        |        |
| tal Signs             |                               | X                                                                                                    |                     | Las             | t 192 Hours     |             |            |         |         |         |            |          |          |        |
| npesalare             | DegC:                         |                                                                                                    |                     |                 |                 |             |            |         |         |         |            |          |          |        |
| nperature l'ahrenheit | Degi-                         | Find Item V Critical                                                                                                    | igh Low Abn         | ormal 🗌 Uni     | auth 🗌 🕅        | 2g          |            | And 🖲 🕻 | Dr      |         |            |          |          |        |
| sperature Method      |                               |                                                                                                    |                     |                 |                 |             |            |         |         |         |            |          |          |        |
| T SERVER              | manita                        | and a second second sec |                     |                 | 12/05/20        | 05          |            |         |         |         |            |          |          |        |
| Mar Estimated         | mmila                         | <b>R</b> 🖌                                                                                                    |                     |                 | 14:05 ES        | T           |            |         |         |         |            |          |          |        |
| 1 Location            |                               | <ul> <li>Vital Sizes</li> </ul>                                                                                                    |                     |                 |                 |             |            |         |         |         |            |          |          |        |
| f Method              |                               | Temperature                                                                                                    |                     | De              | esC)            |             |            |         |         |         |            |          |          |        |
| cal Heart Pate        | RPM                           | Temperature Fahrenheit                                                                                                    |                     |                 | al.             |             |            |         |         |         |            |          |          |        |
| Le Rate               | peal                          | Temperature Method                                                                                                    |                     |                 | 2               |             |            |         |         |         |            |          |          |        |
| at Rate Monitored     | ph.                           | Cutt CERIDER                                                                                                    |                     | (7)(7)          | Line and the    |             |            |         |         |         |            |          |          |        |
| diac Rhythm           |                               | Coff MAD Manuard                                                                                                    |                     | TUT             | -9120/70<br>Hos |             |            |         |         |         |            |          |          |        |
| piratory Rate         |                               | Contract Measured                                                                                                    |                     | 11111           | H-              |             |            |         |         |         |            |          |          |        |
|                       |                               | COT MAP Estimated                                                                                                    |                     |                 | 79              |             |            |         |         |         |            |          |          |        |
|                       |                               | Cum Location                                                                                                    |                     |                 |                 |             |            |         |         |         |            |          |          |        |
|                       |                               | Cutt Method                                                                                                    |                     | 1.0             |                 | -           |            |         |         |         |            |          |          |        |
|                       |                               | Apical Heart Rate                                                                                                    |                     | - Bi            | PM              |             |            |         |         |         |            |          |          |        |
|                       |                               | Pulse Rate                                                                                                    |                     | Di              | PM              |             |            |         |         |         |            |          |          |        |
|                       |                               | Pulse Regular                                                                                                    |                     |                 |                 |             |            |         |         |         |            |          |          |        |
|                       |                               | Heart Rate-Monitored                                                                                                    |                     | B               |                 |             |            |         |         |         |            |          |          |        |
|                       |                               | Cardiac Rhythm                                                                                                    |                     |                 |                 |             |            |         |         |         |            |          |          |        |
|                       |                               | Respiratory Rate                                                                                                    |                     |                 |                 |             |            |         |         |         |            |          |          |        |
|                       | Click in                      | K E                                                                                                    | December 0          | 5, 2020 7:00 15 | T - Decemb      | ber 10, 202 | 10 659 EST |         |         |         |            |          |          |        |
|                       |                               | Today's Intake: 0 ml. Output: 0 ml.                                                                                                    | Balance: 0 mL Yeste | rday's Intake   | 0 mi Out        | tput 0 mi   | Balance    | 0 =1    |         |         |            |          |          |        |
|                       | here.                         | - 1 M                                                                                                    |                     |                 |                 | 12/08       | 5/2020     |         |         |         |            | 1 24 252 | 12/0     | 6/2020 |
|                       |                               |                                                                                                    | 14:00               | EST 13:00 EST   | 12:00 EST       | 11:00 ESI   | 10200 E21  | 300 521 | 800 121 | 7:00 ES | Daily Sum. | E 00 EST | 2:00 121 | 4:00   |
| . L                   |                               | 2 Intake rotal                                                                                                    |                     |                 |                 | -           | _          |         | _       | _       |            | -        |          |        |
|                       |                               | a transition                                                                                                    |                     | -               |                 | _           | -          |         |         |         |            |          | _        |        |
|                       |                               | Oral Mulds                                                                                                    | mL <u>rso</u>       | _               |                 |             |            |         |         |         |            |          |          |        |
|                       |                               | d IV Intake                                                                                                    |                     |                 |                 |             |            |         |         |         |            |          |          |        |
|                       |                               | Maintenance Fluids                                                                                                    | mL                  |                 |                 |             |            |         |         |         |            |          |          |        |
|                       |                               | IVPB                                                                                                    | mL                  |                 |                 |             |            |         |         |         |            |          |          |        |
|                       |                               | IVF Bolus                                                                                                    | mL                  |                 |                 |             |            |         |         |         |            |          |          |        |
|                       |                               | d Miscellaneous Intake                                                                                                    |                     |                 |                 |             |            |         |         |         |            |          |          |        |
|                       |                               | Procedure Infake - Colloid                                                                                                    |                     |                 |                 |             |            |         |         |         |            |          |          |        |
|                       |                               | Procedure Intake - Crystalloid                                                                                                    | mi                  |                 |                 |             |            |         |         |         |            |          |          |        |
|                       |                               | A Output Total                                                                                                    | 115                 |                 |                 |             | -          |         |         |         |            |          | -        |        |
|                       |                               | d Urine Output                                                                                                    |                     |                 |                 |             |            |         |         |         |            |          |          |        |
|                       |                               | I bins Voided                                                                                                    |                     |                 |                 |             |            |         |         |         |            |          |          |        |
|                       |                               | unine voided                                                                                                    |                     |                 |                 |             |            |         |         |         |            |          |          |        |
|                       |                               | Lines Calles                                                                                                    |                     |                 |                 |             |            |         |         |         |            |          |          |        |
|                       |                               | Unine Count                                                                                                    |                     | _               |                 |             |            |         |         |         |            |          |          |        |

### **New Field on Depression Screening**

A new field, **Unable to Complete Due to Medical Reason**, was added to the **Depression Screening Form** and the **Depression Screening Adolescent Form** to assist with meeting the quality measure because staff can accurately reflect why the screening could not be completed.

| Depression Screening Refused | Unable To Complete Due To Medical Reason |
|------------------------------|------------------------------------------|
| O Yes                        | O Yes                                    |
|                              |                                          |

#### From the Office of Clinical Informatics Nursing & Clinical Staff Newsletter – Ambulatory August 2023 Page 2 of 2

### Username/Password for 724Access Computers

Millennium Downtime 724Access Downtime Viewer Computers are located on each unit. IS Operations develops a new password after each downtime.

The username stays the same: **724access** and the password is found on the IS HelpDesk page and the IS HelpDesk phone message. IS Operations also sends the updated password to Nursing Managers responsible for printing and adding it to the downtime toolkits.

Status updates that are posted on the Status Page, also contain the password. The **Status Page** is found via the intranet page by selecting the **Information Systems – (IS)** quick link and scrolling down on the left and selecting **System Status**.

| My Quick Links                                                                                                    | View All          |   |
|----------------------------------------------------------------------------------------------------|-------------------|---|
| Information Systems                                                                                                    | ×                 | Đ |
| Information Systems - (IS)                                                                                                    | 0                 |   |
| HelS - (Health Information Systems)                                                                                                  | 0                 |   |
| null - Clinical Information Systems                                                                                                  | 0                 |   |
| Important Link                                                                                                    | e                 |   |
| Important Link                                                                                                    | S                 |   |
| EImportant Link                                                                                                    | S                 |   |
| Important Link     Application Inventory     System Status                                                                           | s                 |   |
| Important Link     Application Inventory     System Status     Update My Directory                                                   | s                 |   |
| Important Link     Application Inventory     System Status     Update My Directory     IS Service & Support Point                    | S<br>tal Training | 9 |
| Important Link     Application Inventory     System Status     Update My Directory     IS Service & Support Por     ServiceNow Login | S<br>tal Training | 9 |

## **Behavioral Health Psychological Evaluations**

The following Psychology Note Types are available in Cerner to all staff at Northern Light Health without having to "Break the Glass." The evaluations are also available to the patient in the patient portal.

- BH Neuropsychological Consult/Evaluation
- BH Neuropsychological Progress Note
- BH Psychological Consult/Evaluation
- BH Psychological Progress Note

### Promis 10

**Promis 10**, used to assess health and wellbeing of a patient, is available in the Ambulatory Adhoc folder which allows all applicable staff access to necessary forms for the continuum of care of a patient.

| Ambulatory                                                                                                    | ^          | Adult Ambulatory Intake                                                                                                    | Repeat Vitals Form                                                                                                    |                                                                                              |            |  |
|----------------------------------------------------------------------------------------------------|------------|----------------------------------------------------------------------------------------------------|----------------------------------------------------------------------------------------------------|----------------------------------------------------------------------------------------------|------------|--|
| Allergy/Asthma                                                                                                    |            | Pediatric Ambulatory Intake                                                                                                    | Smoking Cessation and Education                                                                                                    |                                                                                              |            |  |
| Bariatrics                                                                                                    |            | Acute Concussion Evaluation Form                                                                                                    | 🔲 🗈 Special Patient Care Plan Form                                                                                                    |                                                                                              |            |  |
| 🗀 Behavioral Health                                                                                                    |            | Antepartum Intake Form                                                                                                    | STEADI Fall Risk Assessement Form                                                                                                    |                                                                                              |            |  |
| Breast Diagnostic                                                                                                    |            | Cardiovascular Risk Assessment Form                                                                                                    | Timed Up and Go (TUG)                                                                                                    |                                                                                              |            |  |
| Cardiology                                                                                                    |            | Comprehensive Diabetes Foot Exam Form                                                                                                    | Universal Protocol Time Out                                                                                                    |                                                                                              |            |  |
| Endocrinology                                                                                                    | h, she and | Contribution Grading Santh Form                                                                                                    |                                                                                                    |                                                                                              | (ilimation |  |
| Lo & nemab     Podiatry     Primary Care     Rheumatology                                                                                                    | 1          | Dutho C. e Clinic Form     Outpatient Clinical Note     Outpatient Clinical Note     Outpatient Structure                                                                                                    | and the second second sec |                                                                                              |            |  |
| Lo & nenab     Codiaty     Primay Care     Rheumatology     Urology     Walk in Care     Wound     Molional Assessments     Intake/History     Procedures                                   | 1. A       | UtthoL e Clinic Form   Outpatient Clinical Note  Outpatient Clinical Note  Outpatient Behavior Safety Flag Form  Patient Behavior Safety Flag Form  Patient Information Administrative Form  PPD Reading Form - Amb                                                 | and the second second second second second second second second second second second second second second second                                                                                                    | <sup>2</sup> <sup>2</sup> <sup>2</sup> <sup>2</sup> <sup>2</sup> <sup>2</sup> <sup>2</sup> , |            |  |
| Lo & nenab     Codiaty     Cre     Primary Care     Rheumatology     Urology     Urology     Wound     Additional Assessments     Intake/History     Procedures     Cardiac/Pulmonary Rehab | • [        | Uttho L, e Clinic Form    Outpatient Clinical Note    Outpatient Selavior Safety Flag Form   Patient Behavior Safety Flag Form  Patient Education Outpatient  Patient Information Administrative Form  PPD Form  PPD Form  PPD Reading Form - Amb  PPOMIS Global 10 | and the second second sec |                                                                                              |            |  |

For CI education materials or previous newsletters, please visit the CI Education portal at <u>http://ci.emhs.org/</u>